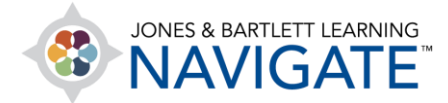

## How to Set Up Online Discussion Forums

You may set up forums in your course to engage students in class discussions online. You have a variety of options for managing the discussion format and setting rules of engagement for students. You may also choose to make any forum a graded activity to require student participation and score them on their contributions.

1. Navigate to the course topic or section in which you would like to locate the forum. Then use the button at the top of the page to toggle on the course **Edit Mode**.

| Essential Access f<br>11e (Bartlett - 7 | for Emergency Care and Transportation of the Sick and Injured | d, |
|-----------------------------------------|---------------------------------------------------------------|----|
| Edit Mode                               | Click to toggle on                                            |    |
| Dashboard > My courses                  | Chapter 1 EMS Systems                                         |    |
|                                         |                                                               | _  |
| TEACHING TOOLS                          | $\sim$                                                        |    |
| CHAPTER 1 EMS SYS                       | STEMS                                                         |    |
| E Chapter 1 Quiz                        |                                                               |    |

 Next, scroll as needed to find and select the Add activity or resource option at the bottom of the page contents.

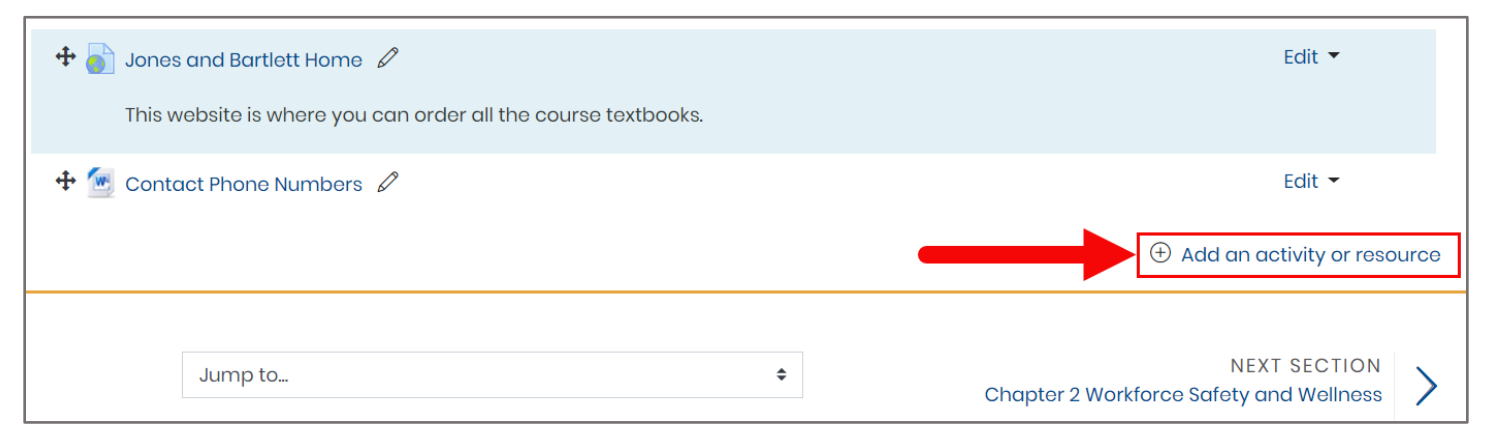

Technical Support: www.jblearning.com/techsupport | support@jblearning.com | 1-978-443-5000 | M-F 8:30am - 8:00pm

**CDX** Learning Systems

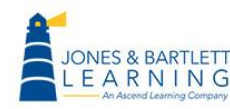

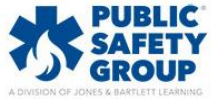

3. Under the **Activities** section of the resulting popup window, select the dial to the left of **Forum** and click the **Add** button below.

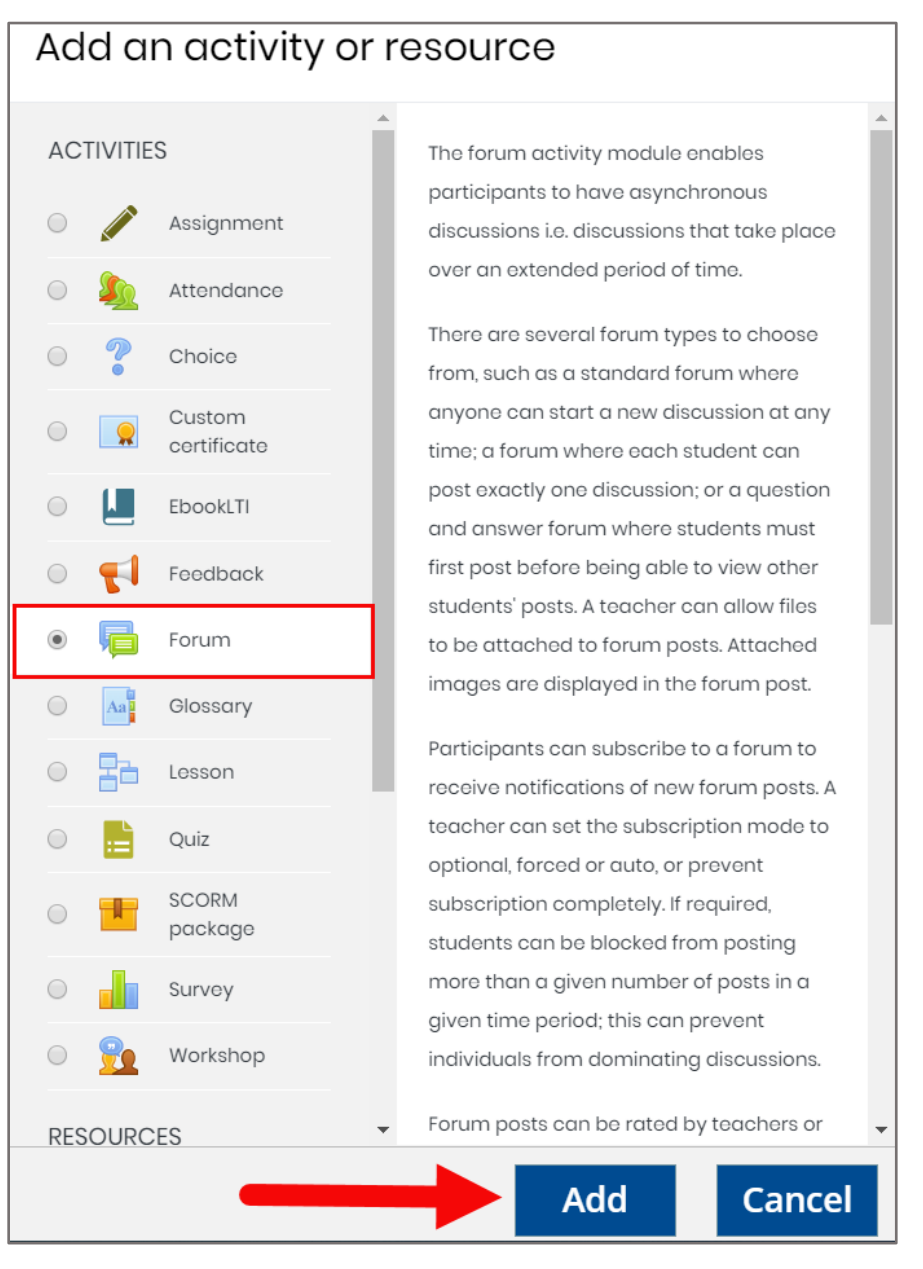

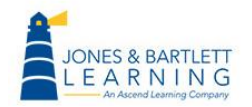

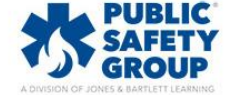

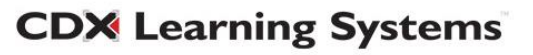

4. On the settings page that opens, begin by entering a name of your choosing in the **Forum name** field to determine how the forum is labelled in the course.

| 🖷 Adding a new | Forum to Chapter 1 EMS Systems 🛛          |            |
|----------------|-------------------------------------------|------------|
| - General      |                                           | Expand all |
| Forum name     | ① Chapter 1 Discussion                    |            |
| Description    | <b>↓ i • B</b> I ≔ ≔ % % a d <b>0 0 0</b> |            |
|                |                                           |            |
|                |                                           |            |
|                |                                           |            |
|                |                                           | ĥ          |
|                | Display description on course page ?      |            |

5. Next, use the **Description** field below to enter the topic for discussion, your expectations for your students, and any additional information they may need.

| 툑 Adding a new Fo | orum to Cl | hapter 1 EMS Systems 🛛                                                                                                    |            |
|-------------------|------------|----------------------------------------------------------------------------------------------------|------------|
| - General         |            |                                                                                                    | Expand all |
| Contorai          |            |                                                                                                    |            |
| Forum name        | 1          | Chapter 1 Discussion                                                                                                    |            |
| Description       |            | I   I I </td <td></td> |            |
|                   |            | Display description on course page 💕                                                                                                    |            |

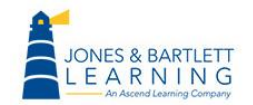

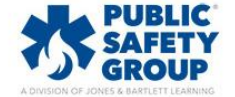

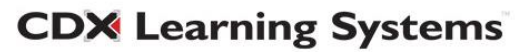

 If you would like to display this text on the course page in line with the forum, check the Display description on course page box below.

| 🗟 Adding a new Fo | rum to Ch | apter 1 EMS Systems 🛛                                                                                                    | Evenend all |
|-------------------|-----------|----------------------------------------------------------------------------------------------------|-------------|
| - General         |           |                                                                                                    | Expand dir  |
| Forum name        | 0         | Chapter 1 Discussion                                                                                                    |             |
| Description       |           | I   I I </td <td></td> |             |
|                   |           | Isplay description on course page                                                                                                    |             |

- Next, consider and use the Forum type dropdown menu to select the best format or type of online discussion in which your students will participate. There are five types of forums to choose from:
  - a. Standard forum for general use An open forum where anyone can start a new discussion at any time.
  - A single simple discussion A single discussion topic which everyone can reply to (this cannot be used with separate groups).
  - c. Each person posts one discussion Allows each student to post exactly one new discussion topic, which everyone can then reply to in the course.
  - d. Q&A forum Requires students to first post their perspectives before viewing other students' posts.
  - e. Standard forum displayed in a blog-like format An open forum where anyone can start a new discussion at any time, and in which discussion topics are displayed on one page with "Discuss this topic" links.

| Forum type 🕜               | Standard forum for general use 🗧 🗧             |  |
|----------------------------|------------------------------------------------|--|
|                            | A single simple discussion                     |  |
| Attachments and word court | Each person posts one discussion               |  |
| Subseriation and tracking  | Q and A forum                                  |  |
|                            | Standard forum displayed in a blog-like format |  |
| Discussion locking         | Standard forum for general use                 |  |

Technical Support: www.jblearning.com/techsupport | support@jblearning.com | 1-978-443-5000 | M-F 8:30am - 8:00pm

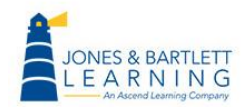

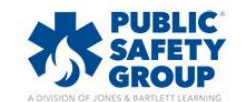

**CDX** Learning Systems

8. Click the corresponding **Question Mark** bubble next to the **Forum type** setting for an explanation of each format option available before making your decision.

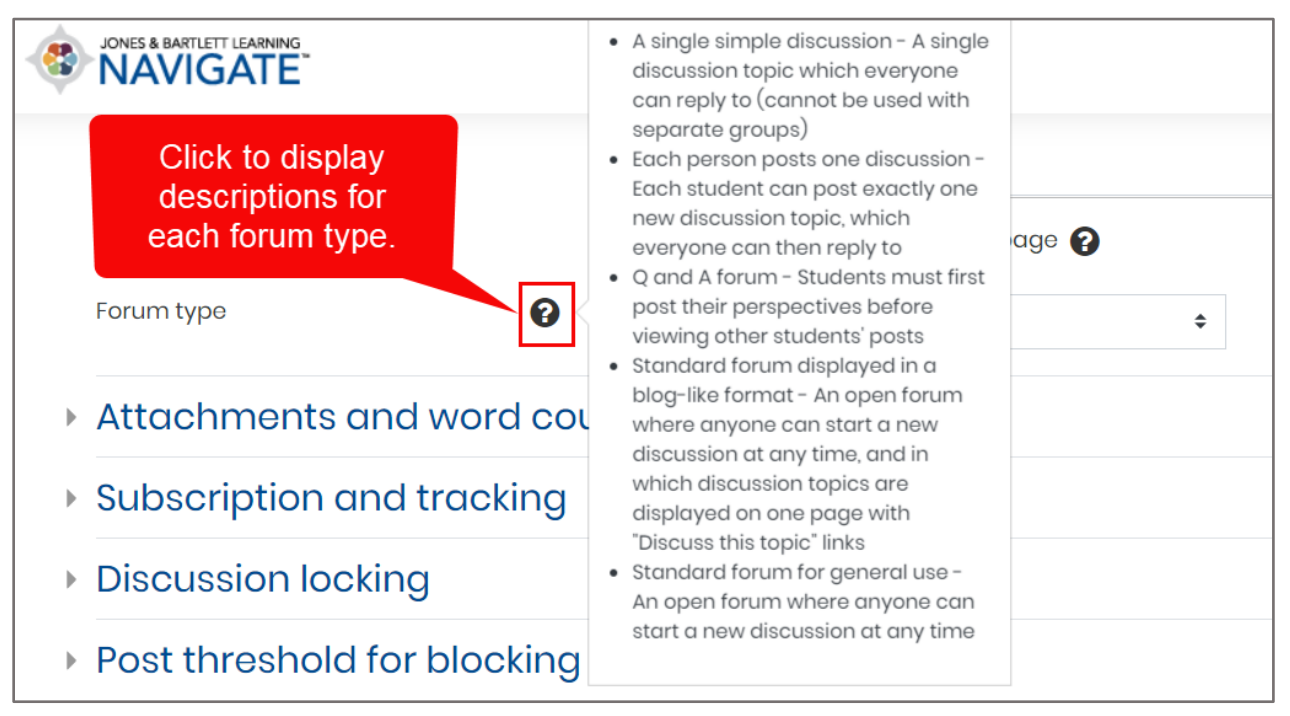

9. Students will be able to upload file attachments as part of their responses, if necessary. Review the settings in the Attachments and word count section to adjust any upload limitations you wish to set. If you have any specific word count requirements, you may also toggle on or off the Display word count setting here to help you quickly check your students' responses as needed.

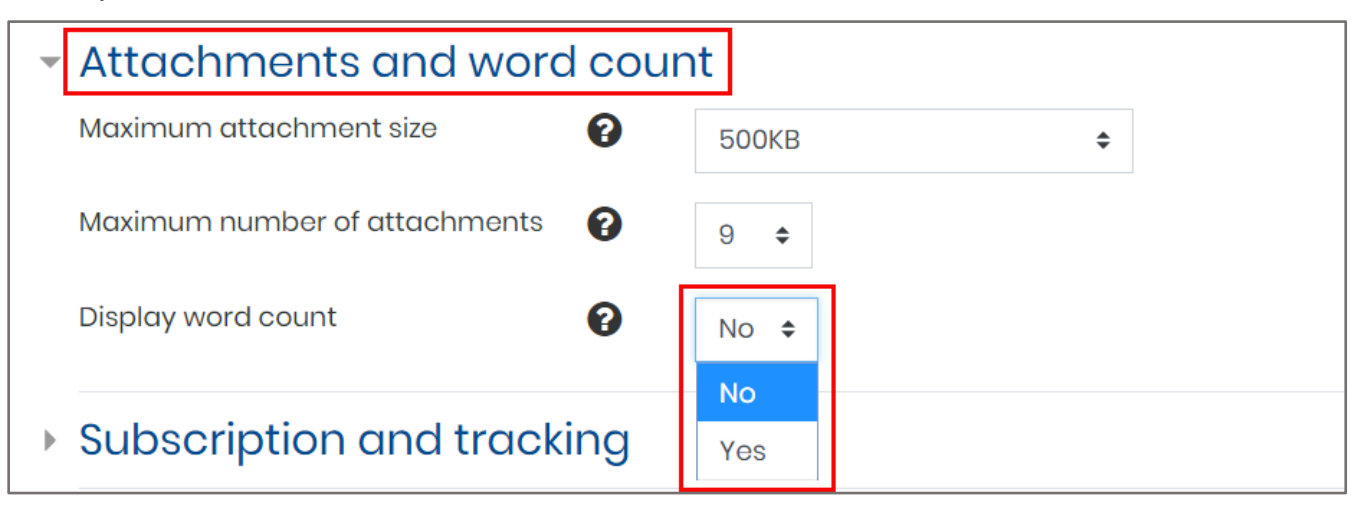

**CDX** Learning Systems

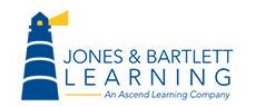

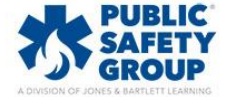

10. Next, under the **Subscription and tracking** section, use the **Subscription mode** dropdown to determine how course participants may be notified of any forum activity by their peers. Click the **Question mark** help button next to it for an explanation of each subscription option.

| <ul> <li>Subscription and trac</li> </ul> | king |                         | Click the question  |
|-------------------------------------------|------|-------------------------|---------------------|
| Subscription mode                         | 0    | Optional subscription 🗢 | mark to the left to |
| Read tracking                             | 0    | Optional subscription   | learn about each    |
|                                           | · ·  | Forced subscription     | mode.               |
| Discussion locking                        |      | Auto subscription       |                     |
|                                           |      | Subscription disabled   |                     |

11. Under the **Discussion locking** section, you have the option to automatically close the forum for any subsequent participation after a selected period of inactivity.

| <ul> <li>Discussion locking</li> </ul>    |                           |
|-------------------------------------------|---------------------------|
| Lock discussions after period of <b>?</b> | Do not lock discussions 🗢 |
|                                           | Do not lock discussions   |
| Post threshold for blocking               | 1 day                     |
| Crada                                     | 1 week                    |
| ▶ Grade                                   | 2 weeks                   |
| Ratings                                   | 1 month                   |
|                                           | 2 months                  |
| Common module settings                    | 3 months                  |
|                                           | 6 months                  |
| Restrict access                           | 1 year                    |
|                                           |                           |

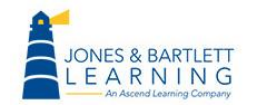

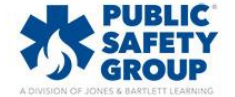

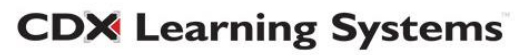

12. Similarly, settings parameters under the **Post threshold for blocking** section may be adjusted as needed to manage how often students may contribute or participate in the discussion. For instance, you may set a maximum of 4 posts every 2 days per student.

| <ul> <li>Post threshold for blocking</li> </ul> |   |        | Click the question |                                        |
|-------------------------------------------------|---|--------|--------------------|----------------------------------------|
| Time period for blocking                        | 0 | 2 days | \$                 | marks for more info<br>on each option. |
| Post threshold for blocking                     | 0 | 4      |                    |                                        |
| Post threshold for warning                      | 0 | 0      |                    |                                        |

13. Under the **Grade** section, you may use the **Grade category** dropdown to determine how to aggregate students' forum scores in your gradebook, should you wish to make the forum a graded activity. If you haven't set up your gradebook yet, you may skip this step and revisit any time in the future.

| Post threshold for blocking |   |                       |
|-----------------------------|---|-----------------------|
| - Grade                     |   |                       |
| Grade category              | 8 | Forum Participation 🗢 |
| Grade to pass               | 0 | 0.00                  |
| <ul> <li>Ratings</li> </ul> |   |                       |

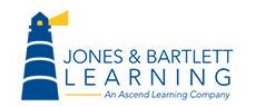

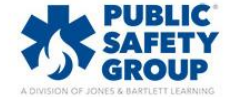

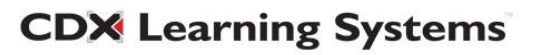

14. Next, your grading approach to the forum is determined under the **Ratings** section. Forum grades will be calculated based on the ratings you apply to each student's post. Use the **Aggregate type** menu to choose your preference for how multiple ratings will be aggregated to reflect their final score in the gradebook.

| 🕶 Ratings                       |                                                                                                    |
|---------------------------------|----------------------------------------------------------------------------------------------------|
| Roles with permission to rate 💡 | Capability check not available until activity is saved                                                |
| Aggregate type                  | No ratings 🗢                                                                                          |
| Scale ?                         | No ratings   Average of ratings   Count of ratings   Maximum rating   Minimum rating   Sum of ratings |
|                                 | Restrict ratings to items with dates in this range:                                                   |
| From                            | 21 ♦ May ♦ 2020 ♦ 09 ♦ 25 ♦ 🖽                                                                         |
| То                              | 21 		 May                                                                                             |

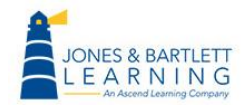

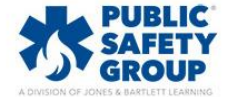

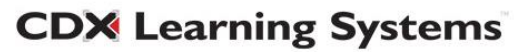

15. Then use the **Scale** settings to choose the type of rating method you wish to use when scoring students' contributions to the discussion. For ease of use, the **Point** approach is recommended together with the default **Maximum grade** of 100.

| 🕶 Ratings                         |                                                                                                    |
|-----------------------------------|----------------------------------------------------------------------------------------------------|
| Roles with permission to rate 🛛 💡 | Capability check not available until activity is saved                                                                                                    |
| Aggregate type                    | Average of ratings ÷                                                                                                    |
| Scale ?                           | Type       Point \$         Scale       CVTech 0-4 Scale         Maximum grade       100         100       Restrict ratings to items with dates in this range: |
| From                              | 21 <b>*</b> May <b>*</b> 2020 <b>*</b> 09 <b>*</b> 25 <b>*</b>                                                                                                 |
| То                                | 21 <b>¢</b> May <b>¢</b> 2020 <b>¢</b> 09 <b>¢</b> 25 <b>¢</b>                                                                                                 |

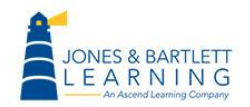

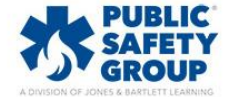

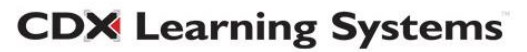

16. If you wish to leave the forum open to ongoing discussion, but also prefer to limit the scope of your grading to a specified time period aligned with expectations for the assignment, check the **Restrict rating to items with dates in this range** box and use the **From** and **To** time menus to define these limitations.

| <ul> <li>Ratings</li> </ul>    |                                                                       |
|--------------------------------|-----------------------------------------------------------------------|
| Roles with permission to rate  | Capability check not available until activity is saved                |
| Aggregate type                 | Average of ratings +                                                  |
| Scale                          | Type Point \$<br>Scale<br>CVTech 0-4 Scale \$                         |
| Adjust the dates<br>as needed. | Maximum grade 100 Restrict ratings to items with dates in this range: |
| From                           | 21 <b>*</b> May <b>*</b> 2020 <b>*</b> 08 <b>*</b> 00 <b>*</b>        |
| То                             | 28 <b>≑</b> May <b>≑</b> 2020 <b>≑</b> 17 <b>≑</b> 00 <b>≑</b> ∰      |

17. Adjust any other optional settings as needed, then scroll to the bottom of the page and click either the **Save and return to course** or **Save and display button**.

| • | Activity completion       |                  |        |
|---|---------------------------|------------------|--------|
| • | lags                      |                  |        |
| • | Competencies              |                  |        |
|   | Save and return to course | Save and display | Cancel |

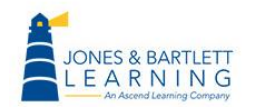

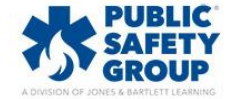

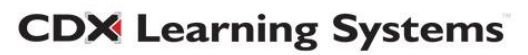

18. If you set up a Forum to be graded and are ready to rate your students' responses, navigate to the forum's location in the course and click on it. Please note, depending on the forum type you selected, navigating through the responses will vary. In this example, we use a single simple discussion type.

| Jones and Bartlett Home                                                         |                                                      |  |
|---------------------------------------------------------------------------------|------------------------------------------------------|--|
| This website is where you can order all the course textbooks.                   |                                                      |  |
| Contact Phone Numbers                                                           |                                                      |  |
| Chapter 1 Discussion                                                            |                                                      |  |
| riedse use this forum to share your chapter i takedways, as discussed in class. |                                                      |  |
|                                                                                 |                                                      |  |
| Jump to \$                                                                      | NEXT SECTION Chapter 2 Workforce Safety and Wellness |  |

19. Under the forum name, you may use the dropdown menu to adjust how your class's responses are displayed.

| Chapter 1 Discussion                                               |                                                                                                    | ર્ડ્વેડે 🗸                                    |
|--------------------------------------------------------------------|----------------------------------------------------------------------------------------------------|-----------------------------------------------|
| Display replies in nested form 🔶                                   |                                                                                                    |                                               |
| Display replies flat, with oldest first                            | prum postings you can make in a given time period - this is currently set at 4 posting(s) in 2 days | ×                                             |
| Display replies in threaded form Display replies in nested form    |                                                                                                    |                                               |
| Please use this forum to share your chapt<br>Average of ratinas: - | er 1 takeaways, as discussed in class.                                                              | Permalink   Edit   Reply                      |
| Re: Chapter 1 Discussion<br>by Lisa Adams - Thursday, 21 M         | Jay 2020, 10:28 AM                                                                                  |                                               |
| These are my chapter I takea                                       | ways from the assigned readings.                                                                    |                                               |
| Average of ratings: - Rate                                         |                                                                                                    | rmalink   Show parent   Edit   Delete   Reply |
| Re: Chapter 1 Discussion<br>by John Smith - Thursday, 21 M         | fay 2020, 10:33 AM                                                                                  |                                               |

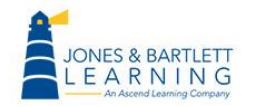

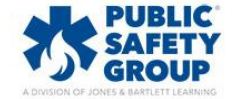

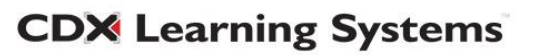

20. If you have enabled **Ratings** for the forum, you will find the aggregation method you selected listed directly below each student's response, followed by a dropdown menu displaying the word **Rate.** Use this menu to apply the rating you wish to apply to the student's contribution. The rating will automatically apply to their score as it is selected and you may adjust the ratings at any time if necessary.

| Chapter 1 Discussion<br>Thursday, 21 May 2020, 10:22 AM                                                                                                    |                                                                                         |                                                 |
|----------------------------------------------------------------------------------------------------|-----------------------------------------------------------------------------------------|-------------------------------------------------|
| Please use this forum to share your chapter I takeaways, as discussed                                                                                                    | in class.                                                                               |                                                 |
| Average of ratings: -                                                                                                    |                                                                                         | Permalink   Edit   Reply                        |
| Re: Chapter 1 Discussion         by Lisa Adams - Thursday, 21 May 2020, 10:28 AM         These are my chapter 1 takeaways from the assigned read         Average of ratings:         Re: Chapter 1 Discussion         by John Smith - Thursday, 21 May 2020, 10:33 AM         My chapter 1 takeaways are in the attached word docume | ings.<br>Click to choose the rating<br>you want to give each<br>student's contribution. | Permalink   Show parent   Edit   Delete   Reply |
| Average of ratings: - Rate \$                                                                                                    |                                                                                         | Permalink   Show parent   Edit   Delete   Reply |

21. To the right of each student's response, you will have an option for generating a **permalink.** When clicked, the post will highlight to the left, and the URL in your browser address bar will display a link which can be copied and pasted. This is a convenient way for you to save a link that takes you directly back to the targeted link, which may be helpful when sharing student responses with your adjuncts or with the rest of the class.

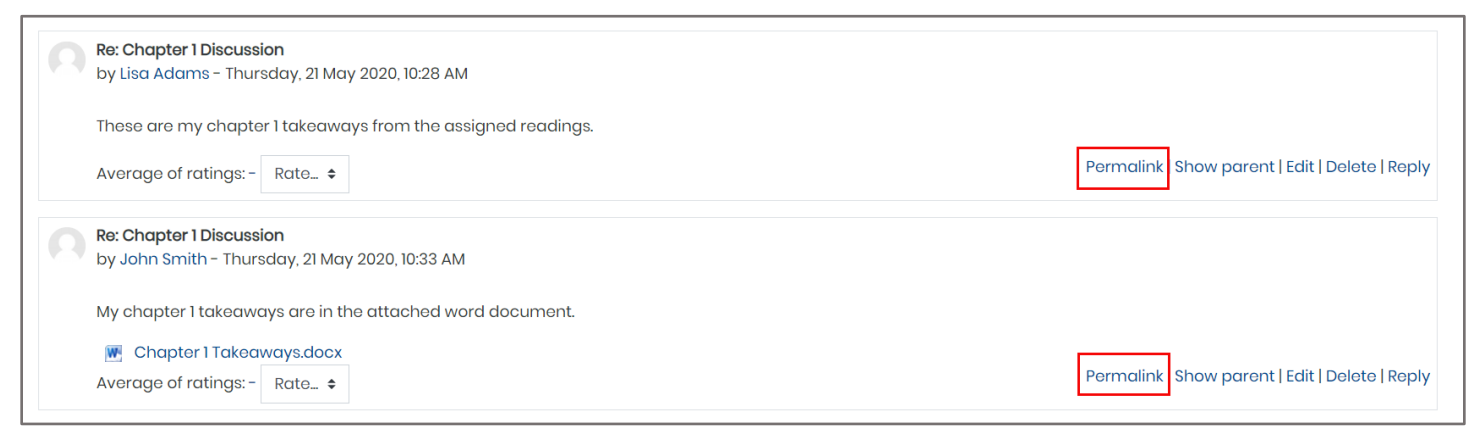

**CDX** Learning Systems

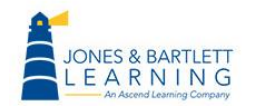

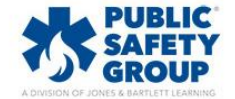

22. The show parent option will jump you back to the original topic of the discussion thread,

where you may also Edit, Delete, or Reply to the individual post as needed.

| Re: Chapter 1 Discussion<br>by Lisa Adams - Thursday, 21 May 2020, 10:28 AM |                                             |
|-----------------------------------------------------------------------------|---------------------------------------------|
| These are my chapter 1 takeaways from the assigned readings.                |                                             |
| Average of ratings:- Rate \$                                                | Permalink Show parent Edit   Delete   Reply |
| Re: Chapter 1 Discussion<br>by John Smith - Thursday, 21 May 2020, 10:33 AM |                                             |
| My chapter I takeaways are in the attached word document.                   |                                             |
| Image: Chapter 1 Takeaways.docx       Average of ratings: -       Rate +    | Permalink Show parent Edit   Delete   Reply |

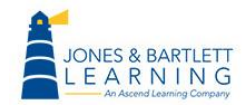

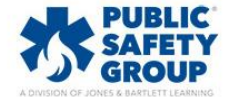

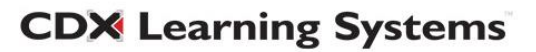